# HOBSONS

# Overview

You can use **Family Connection** to access online resources, communicate with your school, and use the many planning tools available from Naviance.

# **Getting Started**

To access Family Connection, you must have the following:

- A desktop/laptop computer that is connected to the Internet (tablets and cellphones don't work well)
- Your username and password: Username: use your student number
   Password: use your date of birth formatted like this: mm/dd/yyyy with slashes (/)

# Logging in to Family Connection

Follow the steps below to log in to Family Connection:

# Go to: http://connection.naviance.com/nova

- 1. Enter your student number in the Username field.
- 2. Your **password** is your **date of birth**. Use this format: mm/dd/yyyy, with the slashes!
- Check the box next to Remember Me if you want to bypass entering this information on return visits. (Not recommended for shared or public computers.)
- 4. Click the **Log In** button.

### Forget your password?

After your log into Family Connection the first time, you'll be able to change your password. If you may forget your password, you must reset it through email or contact a school staff member to have a new password created for you.

| username                                                                                                    | are you new here?                                            |
|----------------------------------------------------------------------------------------------------|--------------------------------------------------------------|
|                                                                                                    | <u>I'm a guest &gt;</u>                                      |
| password                                                                                                    |                                                              |
| 🗆 remember me                                                                                                    |                                                              |
|                                                                                                    |                                                              |
| Log In                                                                                                    |                                                              |
| and the second second |                                                              |
| forgot your password? need additional help?                                                                                                    |                                                              |
| forgot your password? need additional help?                                                                                                    | Naviance Succeed High School<br>3033 Wilson Bivd             |
| NAVIANCE                                                                                                    | Naviance Succeed High Schoo<br>3033 Wilson Bive<br>Suite 500 |

# **Communicating with School Staff**

There are several ways you and your school can communicate using Family Connection.

| family connection                                                             |                                                                                                    |                                                                                   |          |              |                                                    |  |  |
|-------------------------------------------------------------------------------|----------------------------------------------------------------------------------------------------|-----------------------------------------------------------------------------------|----------|--------------|----------------------------------------------------|--|--|
| courses                                                                       | colleges                                                                                                    | careers                                                                           | about me | 🖾 my planner |                                                    |  |  |
| pages                                                                         | what's new                                                                                                    |                                                                                   |          |              | Get the mobile appl                                |  |  |
| college goo process     transcripts     five minute fafsa     college process | University of Alata Fairbanks - Netthews Campor will be visiting your school on<br>Turuiday, September 17th at 100 pm mark info / resister     UMCP will be visiting your school on Tuesday, September 17th at 9:00 am more info /<br>resister     Torothurg State University will be visiting your school on Tuesday, September 17th at<br>12:00 am more info / resister     more since lass visit |                                                                                   |          |              | Available on the App Store                         |  |  |
| career planning     types of college adm     counseling fags                  |                                                                                                    |                                                                                   |          |              | You have <u>6 new</u><br>messages                  |  |  |
| hexanseling ancess     responsibilities     Welcome Back Seniors!!            |                                                                                                    |                                                                                   |          |              | Contact us                                         |  |  |
| admissions types     financial aid videos     resources                       | Welcome to Family Connection by Naviance!<br>Naviance Succeed High School's Family Connection site is designed to assist our students with college and<br>career planning. Utilizing the tools in the tabs above will help you to set <u>future goals</u> for yourself, build a<br>professional resume that can help you to get a job or assist your tackness in writing you tetters of             |                                                                                   |          |              | Back to School Night!     College Fair for Juniots |  |  |
| • PrepMe 🖻                                                                    | recommendation, identi<br>for colleges that will ent<br>Please check out the res<br>any questions or ways in                                                                                                    | College Night - Coming<br>Soon!     2014 AP Test Dates     ACT registration dates |          |              |                                                    |  |  |
| • ncaa 🗇<br>• reality check 🗇                                                 | Links:<br>• Besume Builder: Includes quick tips on completing a resume and thinking about future opportunities to<br>help build the resume                                                                                                    |                                                                                   |          |              |                                                    |  |  |
| nacac resources                                                               | <ul> <li>Boarding halding content: The Roadhrip Nation interview archive is a digital career exploration tool that enables students to discover new pathways, interests, and ambitions. The archive includes more than 3,500 full-length video interviews chroniciling the diverse personal stories of leaders who have turned their interests to their life's ways.</li> </ul>                     |                                                                                   |          |              |                                                    |  |  |
| common     application                                                        | <ul> <li>Do What You Are survey: Do What You Are is a Meyers-Briggs based personality profile. It reveals<br/>information about a student's strengths and blind spots, recommended career paths and college majors,<br/>second of the decendent of the most of the spots of the spots.</li> </ul>                                                                                                   |                                                                                   |          |              |                                                    |  |  |

# Review the welcome message, pages, links and updates often:

- 1. The welcome message is located on the **Home** page.
- 2. Your school posts pages, links and updates to the **Home** page.

#### You can send an e-mail message:

- 1. Click **Contact Us** on the right column on the **Home** page.
- 2. Your e-mail address and your school contact are pre-populated.
- 3. Enter a subject for your message.
- 4. Enter your message.
- 5. Click the Send Message button.

#### You can read and reply to e-mail messages:

- 1. Click the **New Messages** link on the right column of the **Home** page.
- 2. Your inbox appears.
- 3. Click a message subject to open the e-mail.
- 4. To reply to the e-mail, click the **Reply to Message** link, enter your message text and click the **Send Reply** button.

#### You can complete surveys:

- 1. Click the **About Me** tab.
- 2. Surveys are listed in the **Surveys to Take** section. (Left side column)
- 3. Click a survey name to open the survey.
- 4. Complete the survey by completing the fields. Required fields have a red asterisk (\*).
- 5. Click **Update** when you finish the survey.

*Check out the image below for more details on what you can do in Family Connection.* 

Do you match up?

Scattergrams compare vour GPA and test

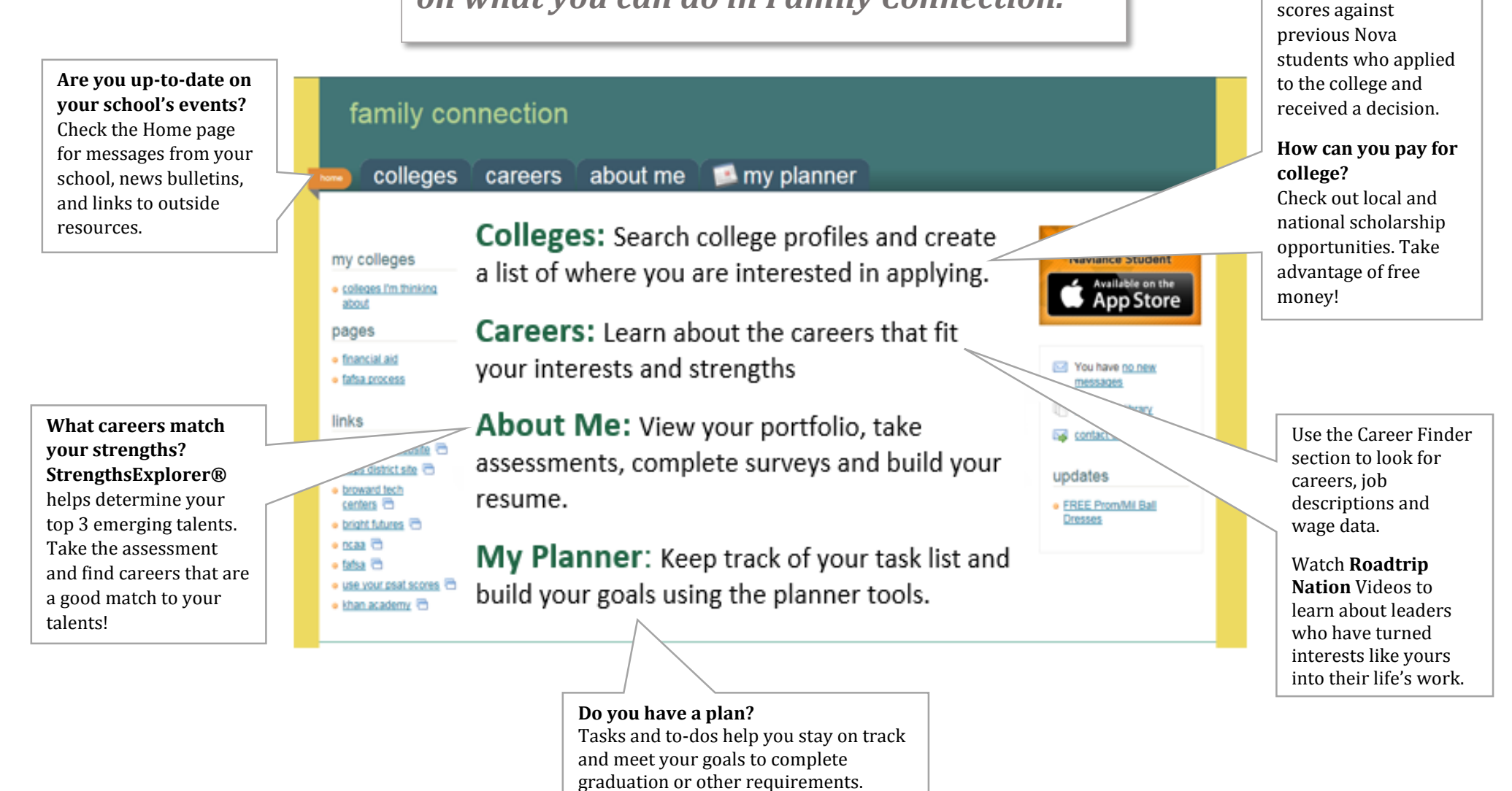

Log on and explore: <u>http://connection.naviance.com/nova</u>

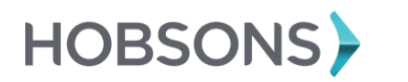